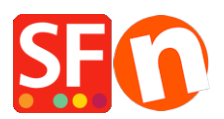

Wissensdatenbank > Rabattfunktionen > Einrichten eines "Free Shipping"-Rabattcodes mit Marketing-Gutschein

## Einrichten eines "Free Shipping"-Rabattcodes mit Marketing-Gutschein

ShopFactory Support - 2021-09-13 - Rabattfunktionen

Sie können nun einen Gutscheincode einrichten, der Ihren Kunden die Möglichkeit gibt, eine kostenlose Versandoption zu erhalten. Sie müssen ein ShopFactory Cloud-Konto (bezahltes Abonnement) haben, um diese Funktion nutzen zu können.

## In ShopFactory:

- Aktivieren Sie die Gutscheinfunktion im Menü Dienste

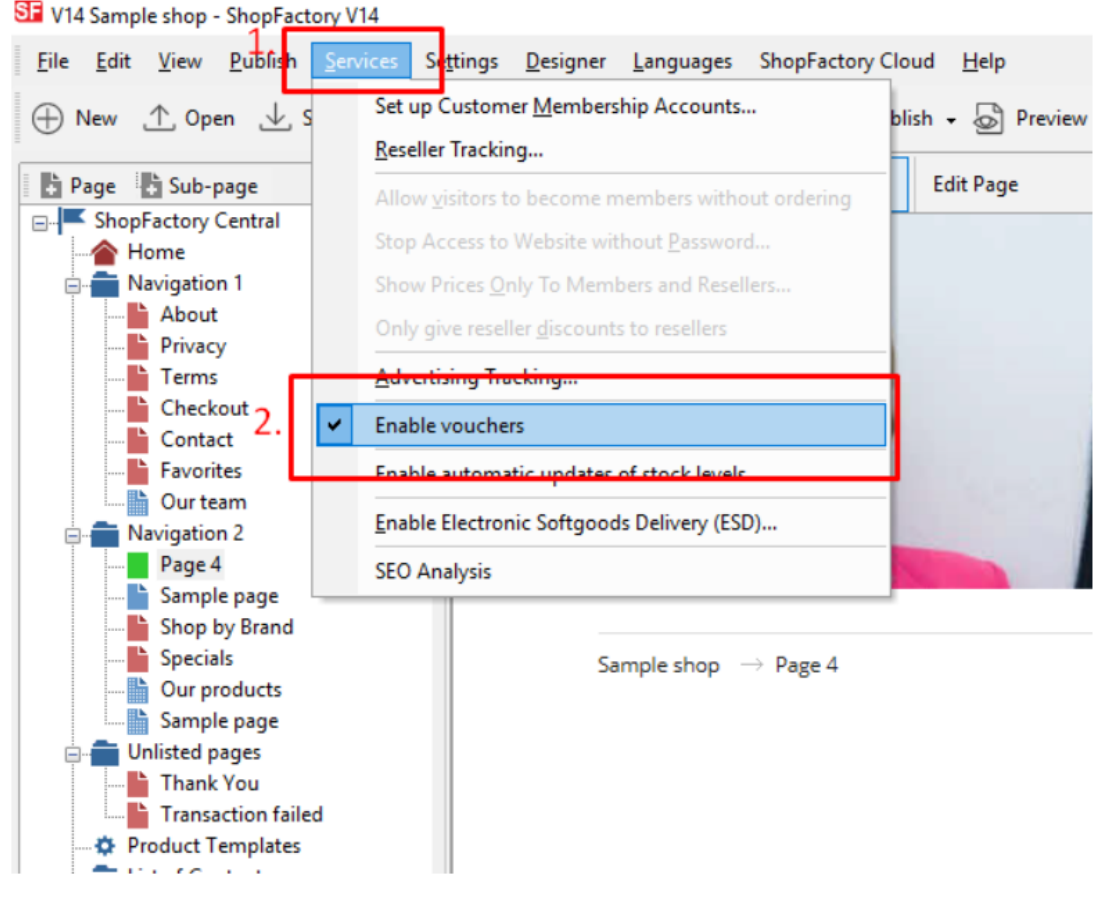

- Speichern und veröffentlichen Sie Ihren Shop

## SF Cloud-Einstellungen:

- Klicken Sie in Ihrem Shop auf SF Cloud auf der Seite SF Central
- Klicken Sie auf Marketing -> Gutscheine

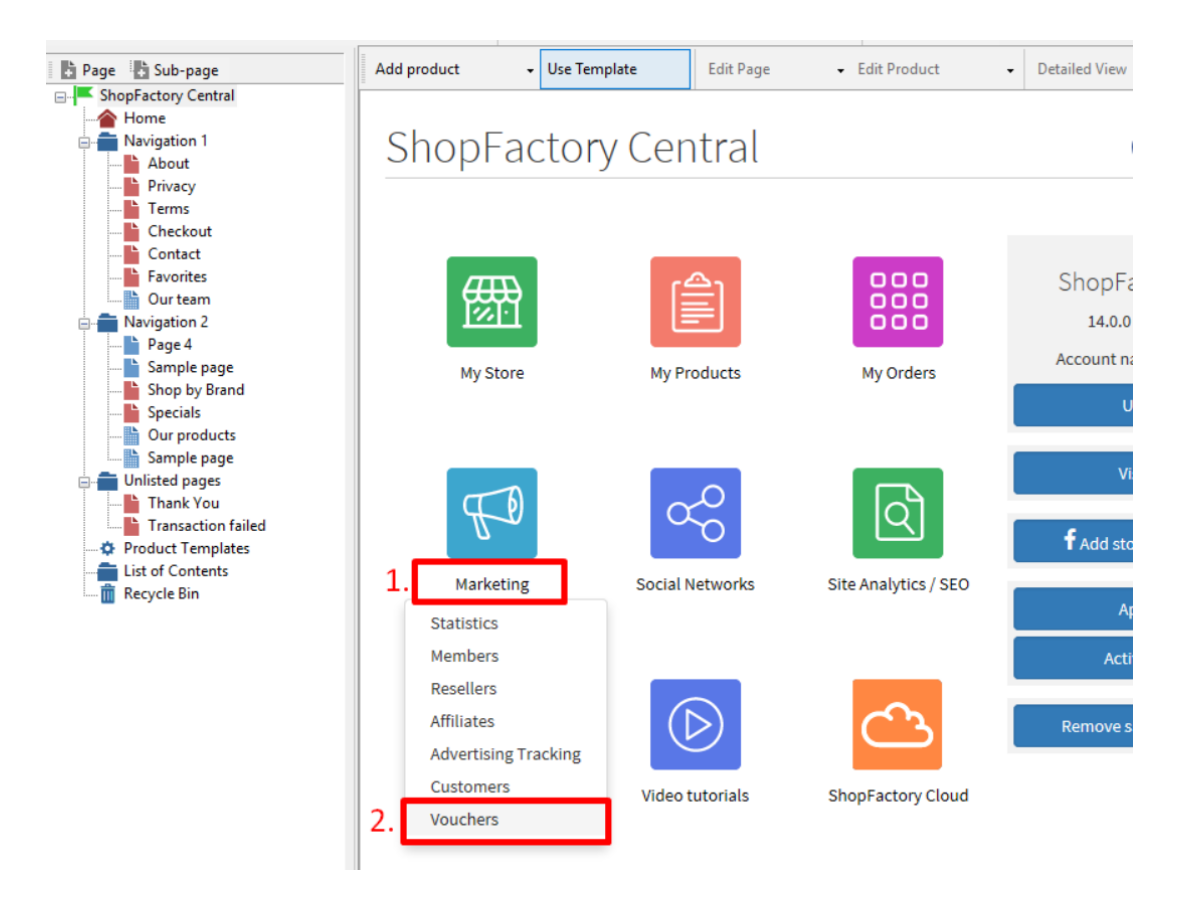

- Sie werden zur SF Cloud-Schnittstelle weitergeleitet,

https://app.santu.com/buynow/marketing/vouchers?toffset=28800

- Klicken Sie auf Gutscheine verwalten, https://app.santu.com/buynow/voucher/list

| Marketing                                             |                                                                                           |                                                                                                    | Save:Vouchers / Coupo        |
|-------------------------------------------------------|-------------------------------------------------------------------------------------------|----------------------------------------------------------------------------------------------------|------------------------------|
| Members                                               | Vouchers / Coupon                                                                         | 8                                                                                                    |                              |
| Vouchers/Coupons                                      |                                                                                           |                                                                                                    | Account settings   Email set |
| Statistics<br>Customers                               | Return voucher: Send<br>Marketing voucher: Cr<br>Gift voucher: Create a                   | your customers reward vouchers to make them buy again.<br>eate voucher for marketing campaigns to attract new customers.<br>gift voucher to sell to your customers.                      |                              |
| Resellers<br>Advertising tracking<br>Affiliates & MLM | Manage vouchers                                                                           |                                                                                                    |                              |
|                                                       | Accept vouchers in stor                                                                   | e                                                                                                    |                              |
|                                                       | Email settings: Reward                                                                    | d voucher                                                                                                    |                              |
|                                                       | This message will be se<br>information on how to u<br>You can use the followin<br>values. | nt to your customers automatically to give them the voucher. It should contain<br>se it.<br>Ing place holders in your email and they will automatically be replaced with the appropriate |                              |
|                                                       | Place holder                                                                              | Value                                                                                                    |                              |
|                                                       | #customer name#                                                                           | The name of the customer                                                                                                    |                              |
|                                                       | #voucher code#                                                                            | The voucher code                                                                                                    |                              |
|                                                       | #ovpin/ data#                                                                             | The evolution date of the yourchar                                                                                                    |                              |

- Klicken Sie auf die Schaltfläche "Hinzufügen" und wählen Sie dann Marketing-Gutschein, https://app.santu.com/buynow/voucher/add/type/marketing

- Wählen Sie unter Rabatttyp -> Kostenloser Versand

| oo Markeur |                                               | Publish Save |
|------------|-----------------------------------------------|--------------|
| Overview * | Overview                                      |              |
|            | Select how the discount should be calculated. |              |
|            | Discount type :                               |              |
|            | Reduce Price by the following percentage      |              |
|            | Reduce Price by the following amount          |              |
|            | Free shipping                                 |              |

- Klicken Sie auf Veröffentlichen, um diesen Marketing-Gutschein zu erstellen/aktualisieren

- Geben Sie eine Testbestellung in Ihrem Shop auf und testen Sie den Promo-Code, um zu sehen, ob Sie kostenlosen Versand erhalten